# The method of software upgrade for Tablet PC

B902

## Step 1 Let the Tablet be turned off

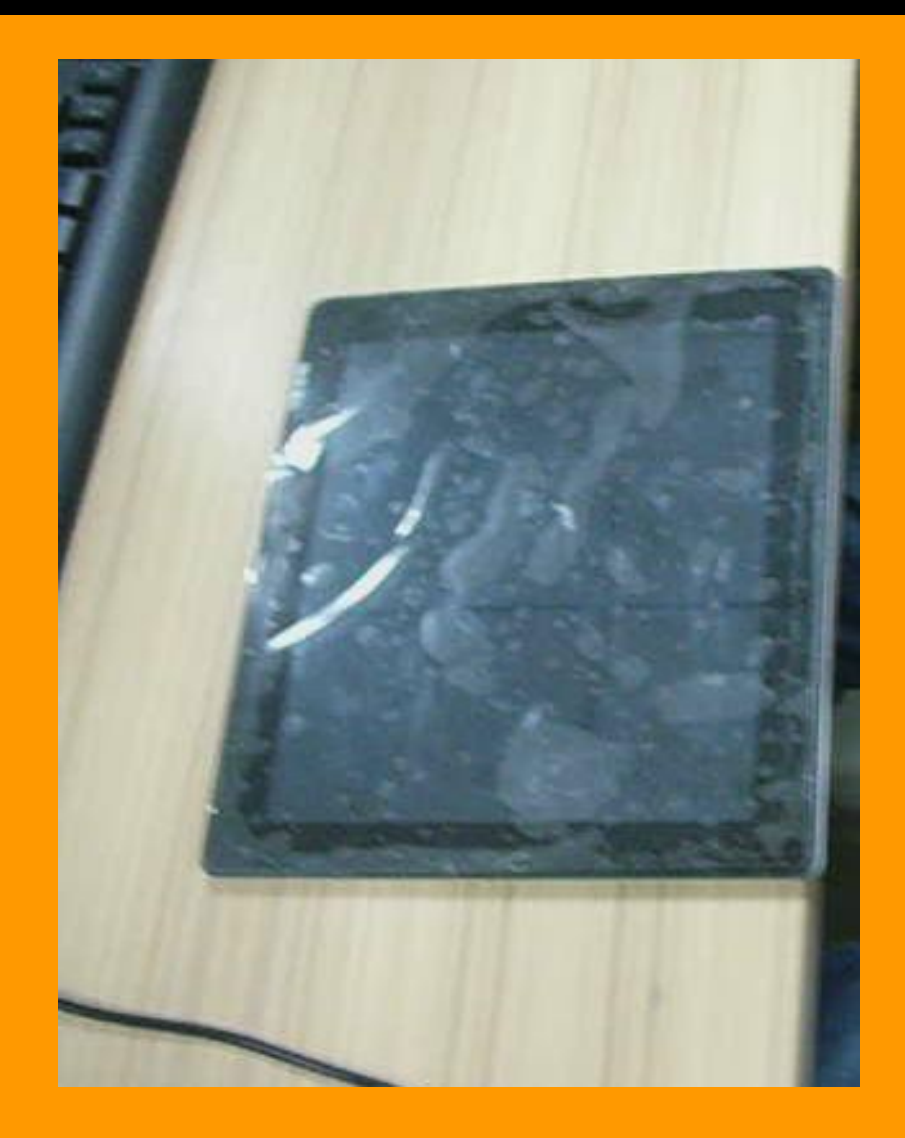

## Click on the Flash\_tool in computer

| Authentication.dll      |
|-------------------------|
| BACKUP                  |
| S brom.dll              |
| brom                    |
| Checksum                |
| ConsoleMode_v1_0.xsd    |
| DA_PL.bin               |
| DA_SWSEC.bin            |
| E DM-9 C1235-01         |
| leboot.dll              |
| 💦 Flash_tool            |
| Flash_tool              |
| Search FlashToolLib.dll |
| gps_brom.dll            |
| gps_DA.bin              |
| 📄 image_map             |
|                         |

## Step 3 Click on the "Software"

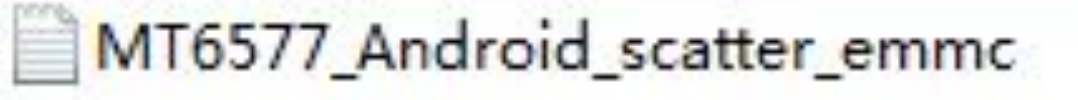

2013/7/5 11:0

## Step 4 Click on the Scatter-loading

| 😗 Smart Phone        | Flash Tool (Runtime      | Trace Mode)          |                |                                                         |                  |
|----------------------|--------------------------|----------------------|----------------|---------------------------------------------------------|------------------|
| File Action O        | ptions Window H          | elp                  |                |                                                         |                  |
| Download Read        | back   Memory Test       |                      |                |                                                         |                  |
| 😨<br>Format          | 😨<br>Firmware -> Upgrade | Download             | Ø<br>Stop      | DA DL All With Check Sum                                |                  |
| Download Agent       | C:\Users\Work\Desktop    | o\Document\Upgrading | Tool and Softw | are\DM-9\SP_Flash_Tool_v3.1248.0.96\MTK_AllInOne_DA.bir | 🕒 Download Agent |
| Scatter-loading File | ]                        |                      |                |                                                         | Scatter-loading  |
| Authentication File  |                          |                      |                |                                                         | 😂 Auth File      |
| Certification File   |                          |                      |                |                                                         | 🕞 Cert File      |
| Nand Util File       |                          |                      |                |                                                         | 🕒 Nand Util File |
| name                 | region address           | begin address end a  | ddress loca    | tion                                                    | â                |
|                      |                          |                      |                |                                                         |                  |
|                      |                          |                      |                |                                                         |                  |
|                      |                          |                      |                |                                                         |                  |
|                      |                          |                      |                |                                                         |                  |
|                      |                          |                      |                |                                                         |                  |
|                      |                          |                      |                |                                                         |                  |
|                      |                          |                      |                |                                                         |                  |
| <                    |                          |                      | III.           |                                                         | •                |
|                      |                          |                      |                | 0%                                                      |                  |

## Step 5 After Click on the Software as follows:

| , Smart Phone                                                                                                    | Flash Tool (Runtime                      | Trace Mode)                                          |                                                      |                                                                                                    |                                                                                                    |
|----------------------------------------------------------------------------------------------------|------------------------------------------|------------------------------------------------------|------------------------------------------------------|----------------------------------------------------------------------------------------------------|----------------------------------------------------------------------------------------------------|
| File Action O                                                                                                    | ptions Window H                          | Help                                                 |                                                      |                                                                                                    |                                                                                                    |
| Download Read I                                                                                                    | back Memory Test                         |                                                      |                                                      |                                                                                                    |                                                                                                    |
| C<br>Format                                                                                                    | 😨<br>Firmware -> Upgrade                 | Ca<br>Download                                       | <b>⊘</b><br>Sto                                      | DA DL All With Check Sum                                                                                                    |                                                                                                    |
| )ownload Agent                                                                                                    | C:\Users\Work\Deskto                     | p\Document\Up                                        | grading Tool and                                     | Software\DM-9\SP_Flash_Tool_v3.1248.0.96\MTK_AllInOne_DA.bir                                                                                                    | 🕒 Download Agent                                                                                                    |
| catter-loading File                                                                                                    | C:\Users\Work\Deskto                     | p\Software\0502                                      | 2GA45_MP08A_M                                        | //29TM10X8E(blossom)_D705_IND_FULL\MT6577_Android_scatter_                                                                                                    | 🕒 Scatter-loading                                                                                                    |
| Authentication File                                                                                                    |                                          |                                                      |                                                      |                                                                                                    | 🕒 Auth File                                                                                                    |
| Certification File                                                                                                    |                                          |                                                      |                                                      |                                                                                                    | 🗁 Cert File                                                                                                    |
| Nand Util File                                                                                                    |                                          |                                                      | 20                                                   |                                                                                                    | 🕒 Nand Util File                                                                                                    |
| name                                                                                                    | region address                           | begin address                                        | end address                                          | location                                                                                                    |                                                                                                    |
| <ul> <li>✓ PRELOADER</li> <li>✓ DSP_BL</li> <li>✓ MBR</li> <li>✓ EBR1</li> <li>✓ UB00T</li> <li>✓ B00TIMG</li> <li>✓ RECOVERY</li> <li>✓ SEC_RO</li> <li>✓ LOGO</li> </ul> | 0x000000000<br>0x000000000<br>0x00000000 | 0x00000000<br>0x00000000<br>0x00000000<br>0x00000000 | 0x00000000<br>0x00000000<br>0x00000000<br>0x00000000 | C:\Users\Work\Desktop\Software\0502GA45_MP08A_M29TM10X8E<br>C:\Users\Work\Desktop\Software\0502GA45_MP08A_M29TM10X8E<br>C:\Users\Work\Desktop\Software\0502GA45_MP08A_M29TM10X8E<br>C:\Users\Work\Desktop\Software\0502GA45_MP08A_M29TM10X8E<br>C:\Users\Work\Desktop\Software\0502GA45_MP08A_M29TM10X8E<br>C:\Users\Work\Desktop\Software\0502GA45_MP08A_M29TM10X8E<br>C:\Users\Work\Desktop\Software\0502GA45_MP08A_M29TM10X8E<br>C:\Users\Work\Desktop\Software\0502GA45_MP08A_M29TM10X8E<br>C:\Users\Work\Desktop\Software\0502GA45_MP08A_M29TM10X8E<br>C:\Users\Work\Desktop\Software\0502GA45_MP08A_M29TM10X8E<br>C:\Users\Work\Desktop\Software\0502GA45_MP08A_M29TM10X8E | (blossom)_D705_IN<br>(blossom)_D705_IN<br>(blossom)_D705_IN<br>(blossom)_D705_IN<br>(blossom)_D705_IN<br>(blossom)_D705_IN<br>(blossom)_D705_IN<br>(blossom)_D705_IN<br>(blossom)_D705_IN |
|                                                                                                    | 0x000000000                              | Ux00000000                                           | Ux00000000                                           | U:\Users\Work\Desktop\Software\0502GA45_MP08A_M29TM10X8E                                                                                                    | (blossom)_D705_IN +                                                                                                    |

## Step 6 Click on "Firmware->Upgarde" and until Pink progress bar get to be 100%

| 🚮 Smart Phor       | ne Flash Too  | l (Runtime 1          | Frace Mode)    |                  |            |                                                 |                                    |
|--------------------|---------------|-----------------------|----------------|------------------|------------|-------------------------------------------------|------------------------------------|
| File Action        | Options \     | Window H              | elp            |                  |            |                                                 |                                    |
| Download           |               |                       |                |                  |            |                                                 |                                    |
| C)<br>Format       | Firmware      | <b>©</b><br>→ Upgrade | ⊖a<br>Download | Sto              | p E        | DA DL All With Check Sum                        |                                    |
| Download Agent     | C:\Users\\    | Work\Desktop          | \Document\Upg  | grading Tool and | Software\D | M-9\SP_Flash_Tool_v3.1248.0.96\MTK_AllInOne_DA. | bir 🗁 Download Agent               |
| Scatter-loading Fi | le C:\Users\V | Work\Desktop          | \Software\0502 | GA45_MP08A_N     | M29TM10X8  | E(blossom)_D705_IND_FULL\MT6577_Android_scatte  | 🗅 🕞 Scatter-loading                |
| Authentication Fil | e             |                       |                |                  |            |                                                 | 🗠 Auth File                        |
| Certification File |               |                       |                |                  |            |                                                 | 🗁 Cert File                        |
| Nand Util File     |               |                       |                |                  |            |                                                 | 🖂 Nand Util File                   |
| name               | regio         | on address            | begin address  | end address      | location   |                                                 | A                                  |
| PRELOADE           | R 0x00        | 0000000               | 0x00000000     | 0x00000000       | C:\Users\\ | Work\Desktop\Software\0502GA45_MP08A_M29TM1     | IX8E(blossom)_D705_IN              |
| DSP_BL             | 0x00          | )0000000              | 0x00000000     | 0x00000000       | C:\Users\\ | Work\Desktop\Software\0502GA45_MP08A_M29TM1     | X8E(blossom)_D705_IN               |
| MBR                | 0x00          | )0000000              | 0x00000000     | 0x00000000       | C:\Users\\ | Work\Desktop\Software\0502GA45_MP08A_M29TM1     | X8E(blossom)_D705_IN               |
| EBR1               | 0x00          | )0000000              | 0x00000000     | 0x00000000       | C:\Users\\ | Work\Desktop\Software\0502GA45_MP08A_M29TM1     | IX8E(blossom)_D705_IN <sub>≡</sub> |
| UBOOT              | 0x00          | )0000000              | 0x00000000     | 0x00000000       | C:\Users\\ | Work\Desktop\Software\0502GA45_MP08A_M29TM1     | X8E(blossom)_D705_IN               |
| BOOTIMG            | 0x00          | )0000000              | 0x00000000     | 0x00000000       | C:\Users\\ | Work\Desktop\Software\0502GA45_MP08A_M29TM1     | X8E(blossom)_D705_IN               |
| RECOVERY           | 0x00          | )0000000              | 0x00000000     | 0x00000000       | C:\Users\\ | Work\Desktop\Software\0502GA45_MP08A_M29TM1     | X8E(blossom)_D705_IN               |
| SEC_RO             | 0x00          | )0000000              | 0x00000000     | 0x00000000       | C:\Users\\ | //ork\Desktop\Software\0502GA45_MP08A_M29TM1    | X8E(blossom)_D705_IN               |
| LOG0               | 0x00          | )0000000              | 0x00000000     | 0x00000000       | C:\Users\\ | //ork\Desktop\Software\0502GA45_MP08A_M29TM1    | X8E(blossom)_D705_IN               |
| ANDROID            | 0x00          | )0000000              | 0x00000000     | 0x00000000       | C:\Users\\ | Work\Desktop\Software\0502GA45_MP08A_M29TM1     | X8E(blossom)_D705_IN +             |
| •                  |               |                       |                | I                | 111        |                                                 | •                                  |
|                    |               |                       |                |                  | 19%        |                                                 |                                    |

## Step 7 Waiting to be conneted and computer with USB

| , Smart Phone                                                                                                    | Flash Tool (Runtime                      | Trace Mode)                                          |                                                      |                                                                                                    |                                                                                                    |
|----------------------------------------------------------------------------------------------------|------------------------------------------|------------------------------------------------------|------------------------------------------------------|----------------------------------------------------------------------------------------------------|----------------------------------------------------------------------------------------------------|
| File Action O                                                                                                    | ptions Window I                          | Help                                                 |                                                      |                                                                                                    |                                                                                                    |
| Download                                                                                                    |                                          |                                                      |                                                      |                                                                                                    |                                                                                                    |
| C)<br>Format                                                                                                    | 😨<br>Firmware -> Upgrade                 | ⊖¥<br>Download                                       | Sto                                                  | P DA DL All With Check Sum                                                                                                    |                                                                                                    |
| Download Agent                                                                                                    | C:\Users\Work\Deskto                     | p\Document\Up                                        | grading Tool and                                     | Software\DM-9\SP_Flash_Tool_v3.1248.0.96\MTK_AllInOne_DA.bir                                                                                                    | 🕒 Download Agent                                                                                                    |
| Scatter-loading File                                                                                                    | C:\Users\Work\Deskto                     | p\Software\0502                                      | GA45_MP08A_N                                         | /29TM10X8E(blossom)_D705_IND_FULL\MT6577_Android_scatter_                                                                                                    | 😂 Scatter-loading                                                                                                    |
| Authentication File                                                                                                    |                                          |                                                      |                                                      |                                                                                                    | 😂 Auth File                                                                                                    |
| Certification File                                                                                                    |                                          |                                                      |                                                      |                                                                                                    | 😂 Cert File                                                                                                    |
| Nand Util File                                                                                                    |                                          |                                                      |                                                      |                                                                                                    | 🗁 Nand Util File                                                                                                    |
| name                                                                                                    | region address                           | begin address                                        | end address                                          | location                                                                                                    | *                                                                                                    |
| <ul> <li>✓ PRELUADER</li> <li>✓ DSP_BL</li> <li>✓ MBR</li> <li>✓ EBR1</li> <li>✓ UB00T</li> <li>✓ B00TIMG</li> <li>✓ RECOVERY</li> <li>✓ SEC_R0</li> <li>✓ LOGO</li> <li>✓ ANDROID</li> </ul> | 0x000000000<br>0x000000000<br>0x00000000 | 0x00000000<br>0x00000000<br>0x00000000<br>0x00000000 | 0x00000000<br>0x00000000<br>0x00000000<br>0x00000000 | C:\Users\Work\Desktop\Software\0502GA45_MP08A_M29TM10X8E<br>C:\Users\Work\Desktop\Software\0502GA45_MP08A_M29TM10X8E<br>C:\Users\Work\Desktop\Software\0502GA45_MP08A_M29TM10X8E<br>C:\Users\Work\Desktop\Software\0502GA45_MP08A_M29TM10X8E<br>C:\Users\Work\Desktop\Software\0502GA45_MP08A_M29TM10X8E<br>C:\Users\Work\Desktop\Software\0502GA45_MP08A_M29TM10X8E<br>C:\Users\Work\Desktop\Software\0502GA45_MP08A_M29TM10X8E<br>C:\Users\Work\Desktop\Software\0502GA45_MP08A_M29TM10X8E<br>C:\Users\Work\Desktop\Software\0502GA45_MP08A_M29TM10X8E<br>C:\Users\Work\Desktop\Software\0502GA45_MP08A_M29TM10X8E<br>C:\Users\Work\Desktop\Software\0502GA45_MP08A_M29TM10X8E<br>C:\Users\Work\Desktop\Software\0502GA45_MP08A_M29TM10X8E | (blossom)_D 705_IN<br>(blossom)_D 705_IN<br>(blossom)_D 705_IN<br>(blossom)_D 705_IN<br>(blossom)_D 705_IN<br>(blossom)_D 705_IN<br>(blossom)_D 705_IN<br>(blossom)_D 705_IN<br>(blossom)_D 705_IN<br>(blossom)_D 705_IN |
|                                                                                                    |                                          |                                                      |                                                      | n                                                                                                    |                                                                                                    |

## Step 8 Connecting the Tablet and computer with USB

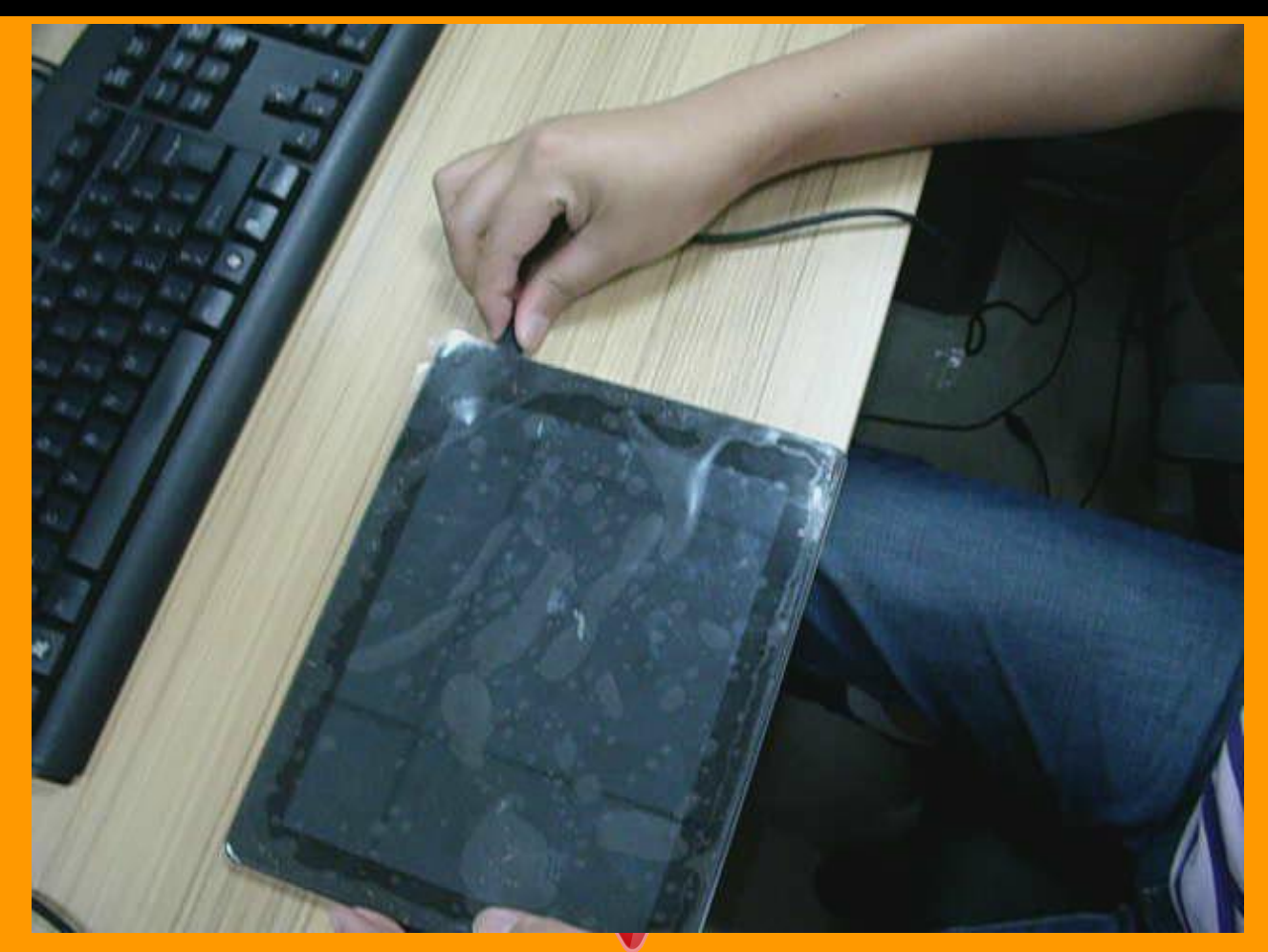

## And then Progress bar becomes to be Red

| us three                                                                                                    | Flash tool is                                                                                                    | funt two Tr                                                                                                    | nen Boda) |                                                     | 1000  |
|----------------------------------------------------------------------------------------------------|----------------------------------------------------------------------------------------------------|----------------------------------------------------------------------------------------------------|-----------|-----------------------------------------------------|-------|
|                                                                                                    | an Brake Bais                                                                                                    |                                                                                                    |           |                                                     |       |
| and and a second second | NAME AND ADDRESS OF ADDRESS OF AD | Inge elmen<br>Selectedes<br>Selectedes<br>Selectedes<br>Selectedes<br>Selectedes<br>Selectedes<br>Selectedes<br>Selectedes |           | Instant<br>C. C. C. C. C. C. C. C. C. C. C. C. C. C |       |
| -                                                                                                    | -                                                                                                    |                                                                                                    |           |                                                     | Se Wi |

#### Then the Progress bar becomes to be Green

| timp                                                                                                    | Elerer                                                                                                    | Parrate Ora                                                                                                    | 0                              | Parama                                                                                                    |                           |                         |
|----------------------------------------------------------------------------------------------------|----------------------------------------------------------------------------------------------------|----------------------------------------------------------------------------------------------------|--------------------------------|----------------------------------------------------------------------------------------------------|---------------------------|-------------------------|
| Hand Agent<br>Mithanithy Tile<br>Institution The<br>Readout Tile                                                                                                    | (高行文制的行子)                                                                                                    | NUT CONCERN                                                                                                    | 112360 (2003)<br>112360 (2003) | N SHILL MADE (SA                                                                                                    | le<br>Verse Ballaport     |                         |
| IPTIELEADERT<br>IPTIELEADERT<br>ISSN 38,<br>Issent<br>ISBN 1<br>ISBN 1<br>IS | angen aldens<br>Geometrons<br>Geometrons<br>Geometrons<br>Geometrons<br>Geometro<br>Geometro<br>Geometro<br>Geometro<br>Geometro<br>Geometro<br>Geometro | Serge address or<br>GADXXXXXXX Ba<br>GADXXXXXXX Ba<br>GADXXXXXX Ba<br>GADXXXXXX Ba<br>GADXXXXXX Ba<br>GADXXXXXX Ba<br>GADXXXXXX Ba<br>GADXXXXXX Ba |                                | 一定期時代では本取代<br>一定期時代では本取代<br>一定期時代に本取代<br>二定期時代に本取代<br>二定期時代に本取代<br>に満取代には本取代<br>に満取代によずの代<br>に満取代によずの代<br>にま取代<br>に満取代によずの代<br>にま取代<br>に満取代<br>に満取代<br>にま取代<br>にま<br>にま取代<br>にま<br>にま<br>にま<br>にま<br>にま<br>にま<br>にま<br>にま<br>にま<br>にま |                           |                         |
| SEC, NO<br>3 LOGD<br>3 ANDPORD                                                                                                    | (JACKETTY/GANG<br>(JACKETY/GANG)                                                                                                    | DECTEDATE SM                                                                                                    | 100000E. I.MEP                 | 三年前1月1日年1月1日                                                                                                    | Law dow a cruzal ay fallo | and a subset of the set |

## Step 11 And then the Progress bar becomes to be Purple again

| Canal Choice                                                                                                    | Plash Indi                             | Doubling Trace and                                                                                                    | A CONTRACTOR OF A CONTRACTOR OF |
|----------------------------------------------------------------------------------------------------|----------------------------------------|----------------------------------------------------------------------------------------------------|----------------------------------------------------------------------------------------------------|
| Diversion Det                                                                                                    | ines Biades Ba                         | la.                                                                                                    | 97-19<br>197-19                                                                                                    |
| 22<br>International Agent<br>International Tax<br>International Tax<br>International Tax<br>International Tax<br>International Tax                                                                                                    | AP CONTRACT                            | Part of an and a second second |                                                                                                    |
| ANNER<br>ANNER<br>AN |                                        | Degr. addisor         and addisor           6-00000000         6-00000000           0-00000000         6-00000000           0-000000000         6-000000000           0-000000000         6-000000000           0-000000000         6-000000000           0-000000000         6-000000000           0-0000000000         6-000000000           0-0000000000         6-000000000           0-0000000000         6-000000000           0-00000000000000000000000000000000000                                                                                                    | American<br>C. Land C. Carlot and M. C. Andrew C. LLANDAN & C. C. C. R. O. S. STORAT & C. C. C. AND AND AND AND AND AND AND AND AND AND                                                                                                    |
|                                                                                                    |                                        |                                                                                                    | 1001                                                                                                    |
| STREET SHOW AND                                                                                                    | 11 11 11 11 11 11 11 11 11 11 11 11 11 | (OW) EDITED by                                                                                                    | NAME ADDRESS (DATED OF TAXABLE DATED                                                                                                    |

## And at last when the Progress bar becomes to be Yellow which meaning starting to Upgrade the software

|                                                                                                    | Course Bernow                                                                                                    | Distances                                                                                                    | 0                                                                                                    | Trees.                                                                                                    |                                               |  |
|----------------------------------------------------------------------------------------------------|----------------------------------------------------------------------------------------------------|----------------------------------------------------------------------------------------------------|----------------------------------------------------------------------------------------------------|----------------------------------------------------------------------------------------------------|-----------------------------------------------|--|
| and and Agent<br>And an Angle of Agent<br>And an Angle of Agent<br>And an Angle of Agent<br>Angle of Agent<br>Angle of Agent<br>Agent Agent<br>Agent Agent<br>Agent<br>Agen | 二十二十二十二十二十二十二十二十二十二十二十二十二十二十二十二十二十二十二十                                                                                                    | Page ada (PEL)                                                                                                    | Paper, June, ed. 1                                                                                                    | CALOR AND CAL                                                                                                    | Cong Dallan<br>Herrita (Alla Will Williamson) |  |
| PHELOADER<br>DSP_BL<br>MBR<br>EBRI<br>UNICOT<br>BOOTING<br>NECONETY<br>DEC_FIC<br>DEC_FIC<br>ELOGO<br>ANCHOLO                                                                                                    | regue athen<br>Deconomic<br>Deconomic<br>Deconomic<br>Deconomic<br>Deconomic<br>Deconomic<br>Deconomic<br>Deconomic<br>Deconomic<br>Deconomic<br>Deconomic<br>Deconomic<br>Deconomic<br>Deconomic<br>Deconomic | bege altern<br>Odminition<br>Odminition<br>Odminition<br>Odminition<br>Odminition<br>Odminition<br>Odminition<br>Odminition<br>Odminition<br>Odminition<br>Odminition<br>Odminition<br>Odminition | end address<br>Delitions<br>Delitions<br>Deli | Notion<br>し、高戸変制設件<br>し、高戸変制設件<br>し、高戸変制設件<br>し、高戸変制設件<br>し、高戸変制設件<br>し、高戸変制設件<br>し、高戸変制設件<br>し、高戸変制設件<br>し、高戸変制設件<br>し、高戸変制設件 |                                               |  |
| C DETAILED Bytas /                                                                                                    | 4001.40 Xbys   10                                                                                                    | K (00)                                                                                                    | SCIENCE by a                                                                                                    | 135                                                                                                    | IM. Evantum) Sate                             |  |

## When the Progress bar gets to be 100% and there is a green icon meaning upgrading successfully

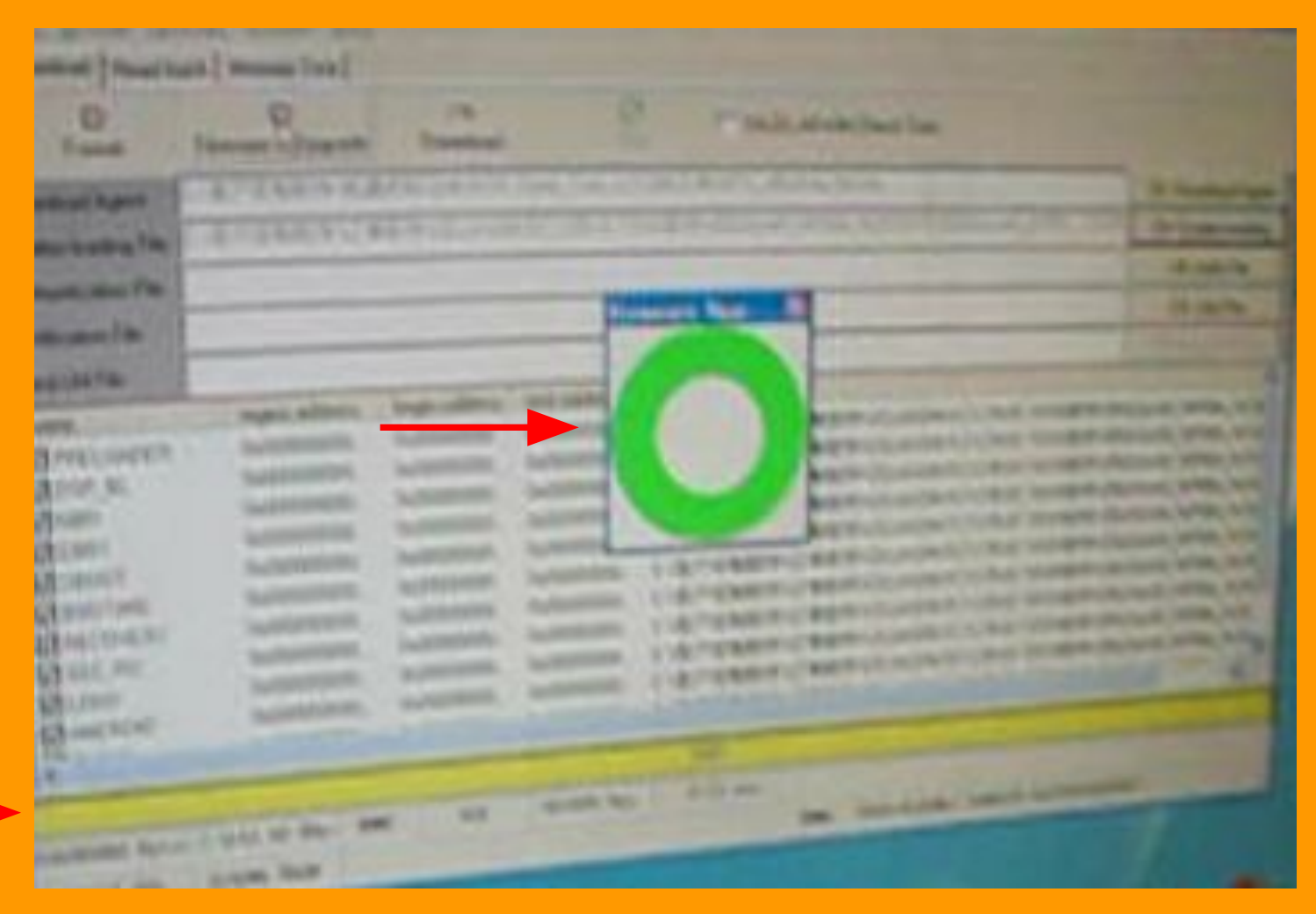

## Step 14 Then unplug the USB cable

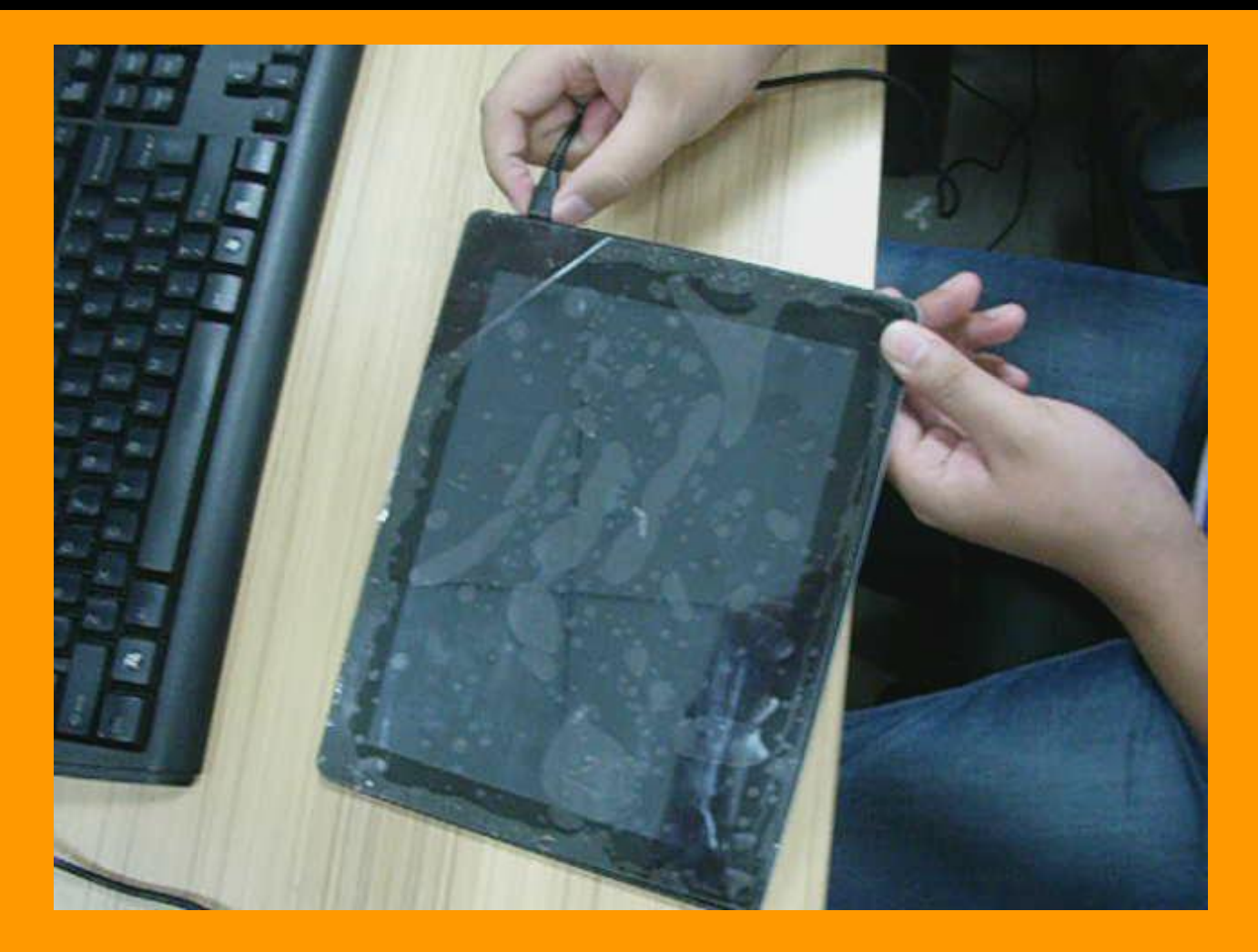

#### Step 15 Press power button to turn on the tablet and will be using several minutes for this process

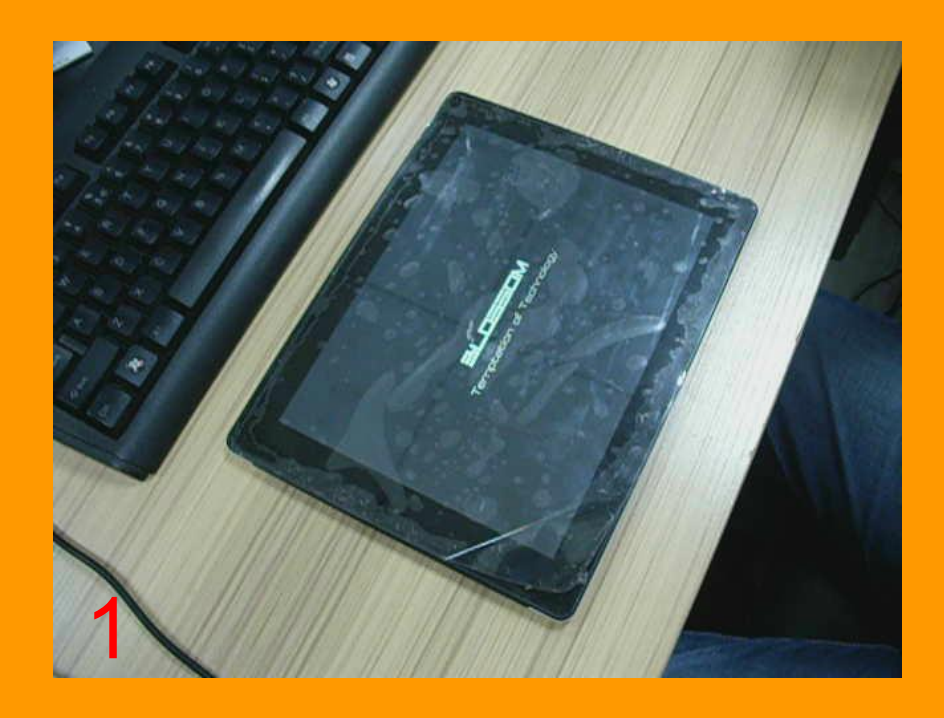

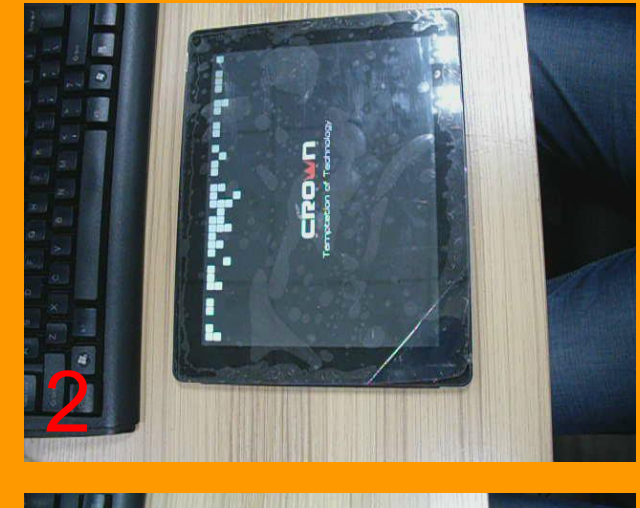

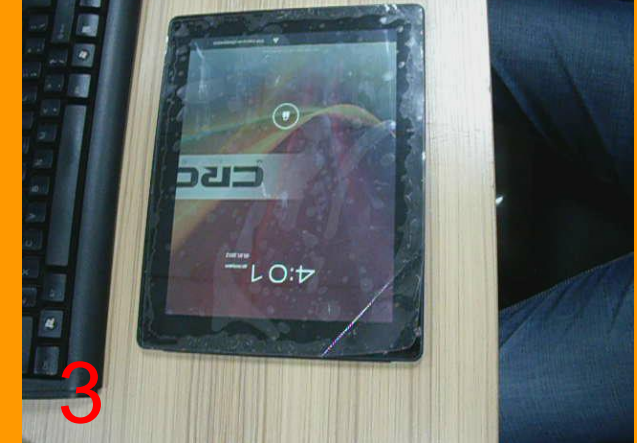

Only for reference about the above content

## Thanks for reading